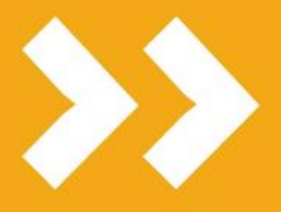

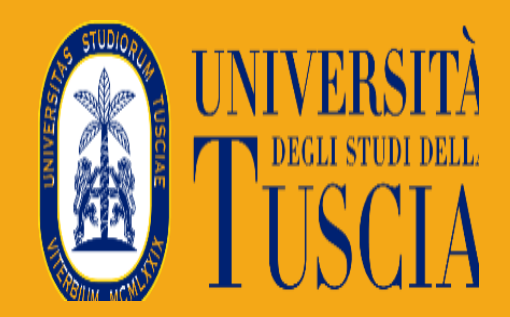

# GUIDA COMPILAZIONE CANDIDATURA ERASMUS+ PER STUDIO

L'UNIVERSITÀ DIGITALE A PORTATA DI MANO

smart

Divisione I – Servizio Offerta Formativa e Servizi agli Studenti Ufficio Mobilità e Cooperazione Internazionale

© Be Smart srl tutti i diritti riservati

edu

La presente guida disciplina le modalità di presentazione della domanda di partecipazione al Bando per l'assegnazione di mobilità Erasmus per studio verso Programme Countries KA131 - a.a. 2025/2026. Lo studente deve accedere con le proprie credenziali al portale studenti Gomp.

|   |                              | NUMBER OF STREET   | be smart     |  |
|---|------------------------------|--------------------|--------------|--|
| * | Psw SPID<br>dario.compagnone |                    |              |  |
|   | Logi<br>Registrati           | v →)<br>● Password | dimenticata? |  |
|   | App Store                    | Google Play        | 1            |  |

In seguito, selezionare la voce CARRIERA, PIANO DI STUDI, ESAMI.

|                    | Dario Compagnone - 807548          |                                                      |                                                        |                                 |         |  |  |
|--------------------|------------------------------------|------------------------------------------------------|--------------------------------------------------------|---------------------------------|---------|--|--|
|                    | <b>*</b> +                         | ž=                                                   | šΞ                                                     |                                 | t       |  |  |
| Dati personali     | Immatricolazioni e Test d'ingresso | Rinnovo dell'iscrizione 2021/22 -<br>Corsi di studio | Rinnovo iscrizione 2021/2022 -<br>Dottorato di ricerca | Carriera, Piano di Studi, Esami | Prenota |  |  |
| ==                 | 20                                 | <b></b>                                              | Ê                                                      |                                 |         |  |  |
| Tasse e contributi | Impostazioni e Supporto            | Avvisi                                               | Bando dottorati XXXVII ciclo                           |                                 |         |  |  |

Accedere alla sezione **MOBILITÀ INTERNAZIONALE** per presentare la domanda al bando attivo.

|                  | Carriera, Piano di Studi, Esami 🔽 |                                            |                               |                      |                     |  |  |  |
|------------------|-----------------------------------|--------------------------------------------|-------------------------------|----------------------|---------------------|--|--|--|
|                  |                                   | Ģ                                          | <b>_</b>                      | 2                    | 11                  |  |  |  |
| Carriera / Esami | Piano di studi                    | Questionari valutazione della<br>didattica | Prenotazione Prova Intermedia | Prenotazione Appelli | Materiale didattico |  |  |  |
| Domande          | Conseguimento del titolo          | Kobilità internazionale                    | )                             |                      |                     |  |  |  |

Selezionare STUDIO per accedere al bando

|        | Mobilità internazionale 👖 |
|--------|---------------------------|
| I      |                           |
| Studio |                           |
| 510010 |                           |
|        |                           |
|        |                           |
|        |                           |

# Selezionare BANDO MOBILITÀ.

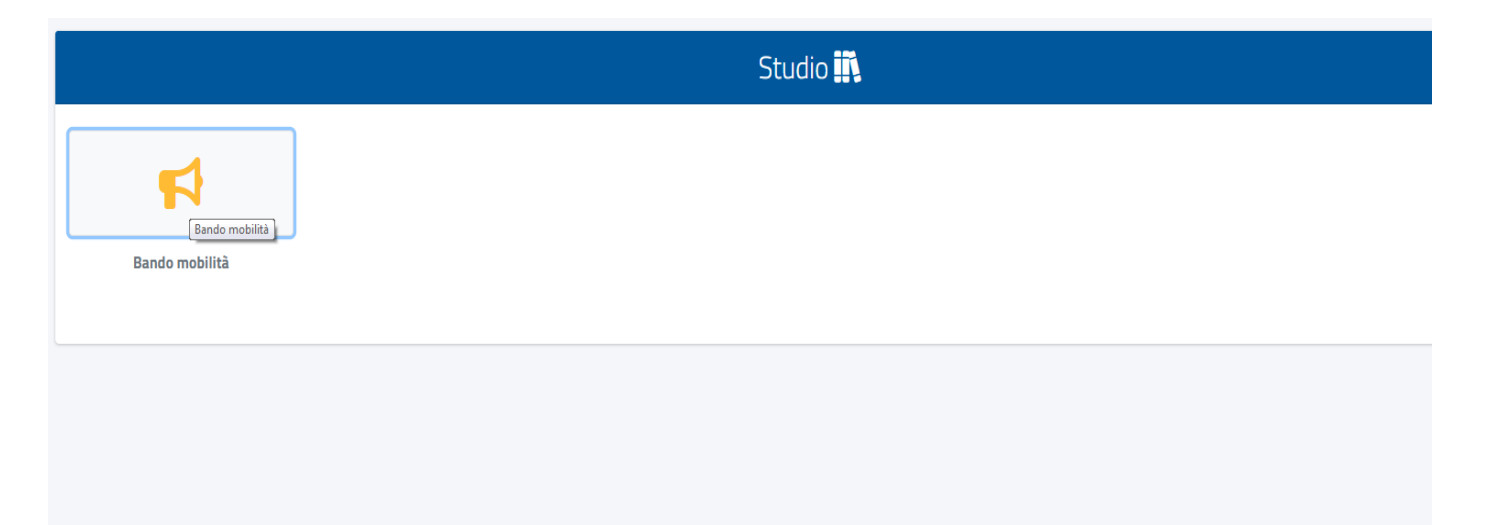

## **Primo Step:**

## Scelta dell'ISCED

Nel **PASSAGGIO 1** lo studente visualizza il/i codice/i ISCED disponibile/i per il proprio corso di studio e seleziona quello/i compatibile/i con il proprio profilo accademico; in seguito appare, per ogni ISCED, l'elenco delle sedi disponibili. **SI RICORDA CHE SI POSSONO INDICARE 3 CODICI ISCED.** 

|                                            |                                                              | Bando mobilità 💼                                    |                                                             |             |
|--------------------------------------------|--------------------------------------------------------------|-----------------------------------------------------|-------------------------------------------------------------|-------------|
| ando Erasmus + per l'assegnazi             | one di borse per la mobilità degli stud                      | denti ai fini di studio - A.A. 202                  | 25/2026                                                     |             |
| Scelta ISCED                               | 👔 Scelta sede                                                | Dettaglio carriera                                  | Allegati e dichiarazioni                                    | () Conferma |
| Seleziona il codice ISCED di tuo interesse | e poi scegli una lingua e indica il tuo livello di conoscenz | a. Puoi opzionalmente scegliere anche una seconda l | lingua, se prevista dagli accordi relativi al codice ISCED. |             |
| Codice Isced                               |                                                              |                                                     |                                                             |             |
| < Scegli il codice ISCED>                  |                                                              |                                                     |                                                             | •           |
| Finalità didattica della mobilità          |                                                              |                                                     |                                                             |             |
| Esami e tesi                               |                                                              |                                                     |                                                             | •           |
|                                            |                                                              |                                                     |                                                             |             |
|                                            |                                                              |                                                     | AVANTI                                                      |             |
|                                            |                                                              |                                                     |                                                             |             |

Lo studente dovrà inoltre indicare la **finalità didattica della mobilità,** scegliendo una delle tre opzioni previste dal bando.

La scelta del tipo di attività didattica determina un **filtro sulle destinazioni** che il sistema rende disponibili allo studente, secondo le modalità di seguito specificate: **2 Esami** 

🛛 Tesi

## Esami e tesi

La scelta del codice ISCED, fra quelli disponibili per corso di studi, consente allo studente di selezionare il requisito linguistico. Per selezionare la lingua basterà cliccare sul pulsante **AGGIUNGI LINGUA** dal quale si aprirà un piccolo menu.

La competenza linguistica deve essere dichiarata anche attraverso l'allegato 2, da caricare obbligatoriamente sul portale, in uno dei prossimi step, anche in caso di **nessuna competenza posseduta**. Lo studente può scegliere fino a 3 codici ISCED.

#### Be Smart srl

| Home > Immatricolazioni e Test d'ingresso >                 | Codice ISCED selezionato: 0511 - Biology                              | 3                                                   | <                              |
|-------------------------------------------------------------|-----------------------------------------------------------------------|-----------------------------------------------------|--------------------------------|
|                                                             | Lingue e livelli                                                      |                                                     |                                |
| Bando Erasmus + per l'assegnazione di bore                  | e                                                                     | AGGIUNGI LINGUA -                                   |                                |
| Scelta ISCED                                                |                                                                       | IMINA IL CODICE ISCED TORNA AL BANDO                | chiarazioni Conferma           |
| Seleziona il codice ISCED di tuo interesse e poi scegli una | ngua e indica il tuo livello di conoscenza. Puoi opzionalmente scegli | ere anche una seconda lingua, se prevista dagli acc | ordi relativi al codice ISCED. |
| 0511 - Biology                                              |                                                                       |                                                     | •                              |
| Finalità didattica della mobilità                           |                                                                       |                                                     |                                |
| Esami e tesi                                                |                                                                       |                                                     | *                              |
|                                                             |                                                                       |                                                     |                                |
|                                                             |                                                                       |                                                     | AVANTI                         |
|                                                             |                                                                       |                                                     |                                |

Una volta aggiunta la lingua, si potrà scegliere il livello linguistico cliccando sul menù con la freccetta in basso.

| Home > Immatricolazioni e Test d'ingresso >                                  | Codice ISCED selezionato: 0511 - Biology                                       |                                                                                | ×                                              |                     |          |
|------------------------------------------------------------------------------|--------------------------------------------------------------------------------|--------------------------------------------------------------------------------|------------------------------------------------|---------------------|----------|
| Bando Erasmus + per l'assegnazione di borse                                  | Lingue e livelli                                                               | ENG - English<br>SPA - Spanish<br>POR - Portuguese                             |                                                |                     |          |
| Scelta ISCED Seleziona il codice ISCED di tuo interesse e poi scegli una lir | ELN<br>ngua e indica il tuo livello di conoscenza. Puoi opzionalmente sceglier | INA IL CODICE ISCED TORNA AL BAL<br>re anche una seconda lingua, se prevista d | chiarazion<br>NDO<br>dagli accordi relativi al | ii<br>codice ISCED. | Conferma |
| Codice Isced                                                                 |                                                                                |                                                                                |                                                |                     |          |
| 0511 - Biology                                                               |                                                                                |                                                                                |                                                |                     | •        |
| Finalità didattica della mobilità                                            |                                                                                |                                                                                |                                                |                     |          |
| Esami e tesi                                                                 |                                                                                |                                                                                |                                                |                     | •        |
|                                                                              |                                                                                |                                                                                | AL                                             | /ANTI               |          |

#### Be Smart srl

| Home > Immatricolazioni e Test d'ingress | Codice ISCED selezionato: 0511 - Biology   |                      | × |                                                         |
|------------------------------------------|--------------------------------------------|----------------------|---|---------------------------------------------------------|
| -                                        | Lingue e livelli                           |                      |   |                                                         |
| Bando Erasmus + per l'asse               |                                            | AGGIUNGI LINGUA 🕶    |   | 3                                                       |
| Scelta ISCED                             | ENG - English<br>A2 - Livello elementare 💌 | ā                    |   | egati e dichiarazioni ———— 🕕 Conf                       |
| Seleziona il codice ISCED di tuo i       | ELIMINA IL CODICE                          | ISCED TORNA AL BANDO |   | Ja, se prevista dagli accordi relativi al codice ISCED. |
| 0511 - Biology                           |                                            |                      |   |                                                         |
| Finalità didattica della mobilità        |                                            |                      |   |                                                         |
| Esami e tesi                             |                                            |                      |   |                                                         |
|                                          |                                            |                      |   |                                                         |
|                                          |                                            |                      |   | AVANTI                                                  |
|                                          |                                            |                      |   |                                                         |

| Home > Immatricolazioni e Test d'ingress | Codice ISCED selezionato: 0511 - Biolo                           | ogy                                    | × |                                                         |
|------------------------------------------|------------------------------------------------------------------|----------------------------------------|---|---------------------------------------------------------|
|                                          | Lingue e livelli                                                 |                                        |   |                                                         |
| Bando Erasmus + per l'ass                | e                                                                | AGGIUNGI LINGUA -                      |   |                                                         |
| Scelta ISCED                             | Lingue selezionate<br>ENG - English<br>A2 - Livello elementare 🔺 | Ō                                      |   | egati e dichiarazioni — 🛛 Conf                          |
| Seleziona il codice ISCED di tuo i       | A2 - Livello elementare                                          | ELIMINA IL CODICE ISCED TORNA AL BANDO |   | ua, se prevista dagli accordi relativi al codice ISCED. |
| Codice Isced<br>0511 - Biology           | B1 - Livello intermedio<br>o "di soglia"                         |                                        |   |                                                         |
| Finalità didattica della mobilità        | B1+ - Livello                                                    |                                        |   |                                                         |
| Loanne test                              |                                                                  |                                        |   |                                                         |
|                                          |                                                                  |                                        |   | AVANTI                                                  |
|                                          |                                                                  |                                        |   |                                                         |

Dopo aver fatto questa operazione, si potrà tornare alla maschera precedente cliccando sul pulsante azzurro **TORNA AL BANDO.** 

# Secondo Step:

## Scelta della sede

Il secondo passaggio prevede la scelta delle sedi universitarie tra quelle disponibili. E' possibile ordinare le sedi in base alla propria preferenza semplicemente cliccando su una delle sedi e trascinandola alla posizione di interesse.

L'ordine sarà preso in considerazione nella fase di generazione delle graduatorie e assegnazione delle sedi.

|                                                                                                    | Bando mobilità 🚔                                                                                                    |                                        |                                                |          |  |  |
|----------------------------------------------------------------------------------------------------|----------------------------------------------------------------------------------------------------|----------------------------------------|------------------------------------------------|----------|--|--|
| Bando Erasmus + per l'assegnazi                                                                                                    | one di borse per la mobilità de                                                                                     | gli studenti ai fini di studio         | - A.A. 2025/2026                               |          |  |  |
| Scelta ISCED                                                                                                    | Scelta sede                                                                                                    | Dettaglio carriera                     | Allegati e dichiarazioni                       | Conferma |  |  |
| Ordina le sedi qui di seguito elencate seco                                                                                                    | ndo la tua preferenza. L'ordine sarà preso in c                                                                     | onsiderazione nella fase di generazior | e delle graduatorie e assegnazione delle sedi. |          |  |  |
| Ateneo                                                                                                    |                                                                                                    |                                        |                                                |          |  |  |
| P FAROO2 UNIVERSIDADE DO ALGA<br>Posti 2 - Numero mesi 10 Referente CARERE Claudio Requisiti linguistici Portuguese - B1 - Livello intern        | RVE <i>FARO (PORTOGALLO)</i><br>nedio o "di soglia", English - B1 - Livello intermedio o "di s                      | oglia"                                 |                                                |          |  |  |
| E BARCELOO2 UNIVERSITAT AUTONO Posti 3 - Numero mesi 18 Referente MESCHINI Roberta Requisiti linguistici English - B1 - Livello intermedia       | DMA DE BARCELONA <i>CERDANYOLA BARCELONA (SPA</i><br>o o "di soglia", Spanish - B1 - Livello intermedio o "di sogli | 1 <i>G</i> /( <i>A</i> )<br>a"         |                                                |          |  |  |
| 3 F RENNESO1 UNIVERSITE DE RENNI<br>Posti 2 - Numero mesi 12<br>Referente DELFINO Ines<br>Requisiti linguistici French - B2 - Livello intermedic | ES I <i>RENNES CEDEX (FRANCIA)</i><br>superiore, English - B2 - Livello intermedio superiore                        |                                        |                                                |          |  |  |
|                                                                                                    | INDIETRO                                                                                                    |                                        | AVANTI                                         |          |  |  |

Una volta terminata questa operazione è possibile passare alla maschera successiva cliccando sul pulsante azzurro **AVANTI.** 

#### Terzo Step:

#### Dati relativi alla carriera

Procedendo in modo lineare al terzo passaggio, lo studente verifica la correttezza dei dati relativi alla carriera: matricola, corso di studi, durata legale, ultima iscrizione e media degli esami in carriera.

## Questa maschera è in sola modalità di visualizzazione.

Eventuali anomalie dovranno essere segnalate alla Segreteria Studenti, per risolverle **prima dell'invio** della domanda di candidatura.

Bando Erasmus + per l'assegnazione di borse per la mobilità degli studenti ai fini di studio - A.A. 2025/2026

| Scelta ISCED                                                                                                    | 5celta sede                                                                                                    | Dettaglio carriera                  | Allegati e dichiarazioni | Conferma |  |  |
|----------------------------------------------------------------------------------------------------|----------------------------------------------------------------------------------------------------|-------------------------------------|--------------------------|----------|--|--|
|                                                                                                    |                                                                                                    | Carriera                            |                          |          |  |  |
| Qui di seguito sono elencati gli esami della carriera presa in considerazione per il calcolo della media ponderata. In caso di iscrizione in un corso di dottorato o master biennale è presa in considerazione la carriera del precedente ciclo. Verifica la correttezza dei dati riportati. |                                                                                                    |                                     |                          |          |  |  |
| LM-6 BIOLOGIA CELLULARE                                                                                                    | E MOLECOLARE (LM-6                                                                                                  | 5) regolamento 2018/2019            | )                        |          |  |  |
| Matricola                                                                                                    |                                                                                                    |                                     |                          |          |  |  |
| Immatricolazione                                                                                                    | 2018/2019                                                                                                    |                                     |                          |          |  |  |
| Corso di studi                                                                                                    | LM-6 BIOLOGIA CELLULARE E MOLE                                                                                      | COLARE (LM-6) regolamento 2018/2019 |                          |          |  |  |
| Ultima iscrizione                                                                                                    | 2021/2022                                                                                                    |                                     |                          |          |  |  |
| Media                                                                                                    | Ponderata : 26,09/30<br>Aritmetica : 26,09/30<br>Regolamento CDS : 26,09/30<br>Media per il conseguimento : 95,67/1 | 110                                 |                          |          |  |  |
| Dettaglio                                                                                                    |                                                                                                    |                                     |                          |          |  |  |

#### **Quarto Step:**

#### Allegati e dichiarazioni

Il quarto passaggio riguarda gli allegati e altre dichiarazioni.

Lo studente deve allegare **obbligatoriamente** l'autocertificazione in cui dichiara il possesso delle competenze linguistiche, pena l'esclusione dalle selezioni. Il modulo, allegato 2, disponibile nella pagina, deve essere scaricato, stampato, compilato, acquisito attraverso lo scanner in formato pdf ed infine allegato alla domanda tramite upload con la funzione **scegli file.** 

Analogamente, lo studente può caricare la/le eventuali certificazioni linguistiche internazionali possedute.

| Bando mobilità 🚍                                                                                            |                                                      |                          |                          |          |  |  |
|----------------------------------------------------------------------------------------------------|------------------------------------------------------|--------------------------|--------------------------|----------|--|--|
| ndo Erasmus + per l'assegnazione di borse per la mobilità degli studenti ai fini di studio - A.A. 2025/2026 |                                                      |                          |                          |          |  |  |
| Scelta ISCED                                                                                                | 3 Scelta sede                                        | Dettaglio carriera       | Allegati e dichiarazioni | Conferma |  |  |
|                                                                                                    |                                                      | Allegati e dichiarazioni |                          |          |  |  |
| Inserisci gli allegati richiesti e i requisiti che pos                                                      | iedi in merito al presente bando.                    |                          |                          |          |  |  |
| Modelli richiesti                                                                                           |                                                      |                          |                          |          |  |  |
| Scegli file Nessun file selezionato                                                                         |                                                      |                          |                          |          |  |  |
| Numero di mesi di precedente mobilità erasmus ne                                                            | l ciclo di studi attualmente frequentato, se effettu | ata.                     |                          |          |  |  |
| < Nessuna precedente mobilità>                                                                              | < Nessuna precedente mobilità>                       |                          |                          |          |  |  |
|                                                                                                    |                                                      |                          |                          |          |  |  |
|                                                                                                    | INDIETRO                                             |                          | AVANTI                   |          |  |  |

Inoltre, nella parte bassa della maschera, è presente un menù a tendina dove poter scegliere il numero di mesi di precedente mobilità Erasmus nel ciclo di studi attualmente frequentato dallo studente/studentessa. Se non è stato già effettuato un periodo all'estero, selezionare l'opzione **NESSUNA PRECEDENTE MOBILITA'**.

| Bando mobilità 🚍                                                                                              |                                       |                          |                          |          |  |  |  |  |
|----------------------------------------------------------------------------------------------------|---------------------------------------|--------------------------|--------------------------|----------|--|--|--|--|
| Bando Erasmus + per l'assegnazione di borse per la mobilità degli studenti ai fini di studio - A.A. 2025/2026 |                                       |                          |                          |          |  |  |  |  |
| Scelta ISCED                                                                                                  | Scelta sede                           | Dettaglio carriera       | Allegati e dichiarazioni | Conferma |  |  |  |  |
|                                                                                                    |                                       | Allegati e dichiarazioni |                          |          |  |  |  |  |
| Inceriori ali allegati richiecti e i renuiciti che<br>< Nessuna precedente mobilità>                          | nnsciarli in marito al oroconte bando |                          |                          | ▲<br>    |  |  |  |  |
| 2 3 4                                                                                                    |                                       |                          |                          |          |  |  |  |  |
| < Nessuna precedente mobilità>                                                                                |                                       |                          |                          | ۲<br>۸   |  |  |  |  |
|                                                                                                    |                                       |                          |                          |          |  |  |  |  |
|                                                                                                    | INDIETRO                              |                          | AVANTI                   |          |  |  |  |  |

## **Quinto Step:**

## Conferma dei dati inseriti ed invio candidatura

Lo studente, dopo aver verificato con attenzione le scelte effettuate, può procedere all'invio definitivo della domanda di candidatura. Le preferenze espresse **non** potranno essere modificate o integrate dopo l'invio della domanda. È quindi necessario verificarne la correttezza e coerenza con il proprio profilo accademico prima della conferma dell'invio.

|                                     |                                                                                                    |                                                | Bando mobilità 💼                                            |                                                |          |  |  |  |  |
|-------------------------------------|----------------------------------------------------------------------------------------------------|------------------------------------------------|-------------------------------------------------------------|------------------------------------------------|----------|--|--|--|--|
| Bando Eras                          | Bando Erasmus + per l'assegnazione di borse per la mobilità degli studenti ai fini di studio - A.A. 2025/2026 |                                                |                                                             |                                                |          |  |  |  |  |
|                                     |                                                                                                    |                                                |                                                             |                                                |          |  |  |  |  |
| G Sce                               | Ita ISCED                                                                                                    | Scelta sede                                    | Dettaglio carriera                                          | Allegati e dichiarazioni                       | Conferma |  |  |  |  |
|                                     |                                                                                                    |                                                | Riepilogo                                                   |                                                |          |  |  |  |  |
| Verifica                            | con estrema attenzione i dati sotto riportati e to                                                            | orna alle sezioni d'interesse se hai necessità | à di modificarli o integrarli. Dopo l'invio le informazioni | dichiarate non potranno più essere aggiornate. |          |  |  |  |  |
| Aree ten                            | natiche scelte                                                                                                |                                                |                                                             |                                                |          |  |  |  |  |
| 0511 - E<br>English - E             | Biology<br>31 - Livello intermedio o "di soglia"                                                              |                                                |                                                             |                                                |          |  |  |  |  |
| 0533 - F<br>French - B              | Physics<br>2 - Livello intermedio superiore                                                                   |                                                |                                                             |                                                |          |  |  |  |  |
| Finalità                            | didattica                                                                                                    |                                                |                                                             |                                                |          |  |  |  |  |
| Esami e                             | tesi                                                                                                    |                                                |                                                             |                                                |          |  |  |  |  |
|                                     |                                                                                                    |                                                |                                                             |                                                |          |  |  |  |  |
|                                     |                                                                                                    |                                                |                                                             |                                                |          |  |  |  |  |
| Esami e tesi                        | tica                                                                                                    |                                                |                                                             |                                                |          |  |  |  |  |
|                                     |                                                                                                    |                                                |                                                             |                                                |          |  |  |  |  |
| Atenei scelti                       | ed ordinati                                                                                                   |                                                |                                                             |                                                |          |  |  |  |  |
| Posti 3 - Numen<br>Referente MESO   | eLOO2 UNIVERSITAT AUTONOMA DE BARCELOI<br>o mesi 18<br>EHINI Roberta                                          | NA CERDANYOLA BARCELONA (SPAGNA)               |                                                             |                                                |          |  |  |  |  |
| Requisiti linguis                   | stici English - B1 - Livello intermedio o "di soglia", Spanish -                                              | B1 - Livello intermedio o "di soglia"          |                                                             |                                                |          |  |  |  |  |
| 2 P FAROC<br>Posti 2 - Numer        | D2 UNIVERSIDADE DO ALGARVE FARO (PORTOGALL<br>o mesi 10                                                       | D)                                             |                                                             |                                                |          |  |  |  |  |
| Referente CARE<br>Requisiti linguis | RE Claudio<br><b>stici</b> Portuguese - B1 - Livello intermedio o "di soglia", Engli:                         | sh - B1 - Livello intermedio o "di soglia"     |                                                             |                                                |          |  |  |  |  |
| 3 F RENNI<br>Posti 2 - Numer        | ESO1 UNIVERSITE DE RENNES I RENNES CEDEX (FR<br>o mesi 12                                                     | ANCIA)                                         |                                                             |                                                |          |  |  |  |  |
| Referente DELF<br>Requisiti linguis | INO Ines<br>s <b>tici</b> French - B2 - Livello intermedio superiore, English - B2                            | - Livello intermedio superiore                 |                                                             |                                                |          |  |  |  |  |
| Numero di m                         | aci di procodonto mobilità oracmus est cisto di c                                                             | studi attualmente frequentato, se effettuat    |                                                             |                                                |          |  |  |  |  |
|                                     |                                                                                                    |                                                |                                                             |                                                |          |  |  |  |  |
| ressona pres                        |                                                                                                    |                                                |                                                             |                                                |          |  |  |  |  |
| Modelli carica                      | ati                                                                                                    |                                                |                                                             |                                                |          |  |  |  |  |

Infine per confermare definitivamente l'invio della domanda basterà cliccare sul tasto verde INVIA LA DOMANDA.

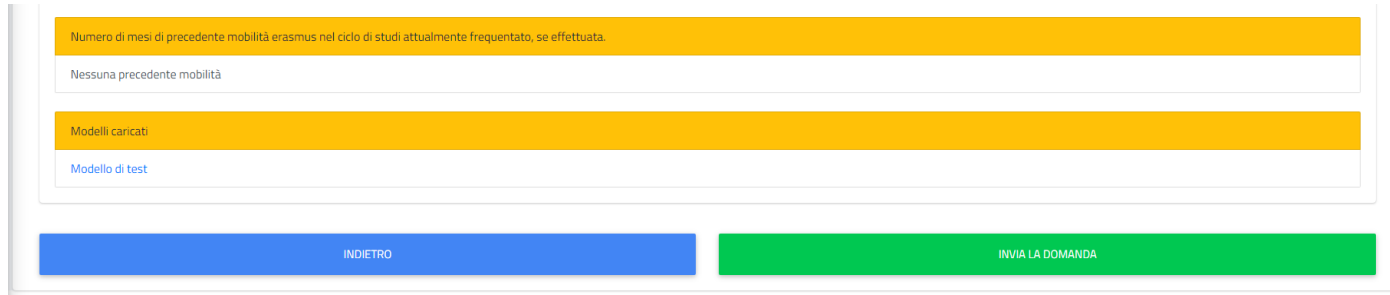

# Sesto Step:

## Ricevuta dell'invio dell'istanza

L'ultimo step è quello relativo alla ricevuta di invio dell'istanza. Le informazioni all'interno della ricevuta sono: *data di invio, orario, numero e codice di autentica.* In basso è anche presente il pulsante **SCARICA LA RICEVUTA IN PDF**, utile al download della ricevuta.

| Bando mobilità 💼                                                                                                    |                |  |  |  |  |  |  |
|----------------------------------------------------------------------------------------------------|----------------|--|--|--|--|--|--|
| Bando Erasmus + per l'assegnazione di borse per la mobilità degli studenti ai fini di studio - A.A. 2025/2026                             |                |  |  |  |  |  |  |
|                                                                                                    |                |  |  |  |  |  |  |
| Ricevuta di invio dell'istanza                                                                                                    |                |  |  |  |  |  |  |
|                                                                                                    | ALTRE AZIONI 👻 |  |  |  |  |  |  |
| L'istanza è stata inviata con successo in data 17/03/2022 alle ore 16:31, con numero di invio 5980388.55 e codice di autentica 5980388.55 |                |  |  |  |  |  |  |
|                                                                                                    |                |  |  |  |  |  |  |
| SCARICA LA DOMANDA PDF                                                                                                    |                |  |  |  |  |  |  |

Cliccando sul pulsante ALTRE AZIONI posto in alto a destra invece è possibile annullare l'iscrizione al bando.

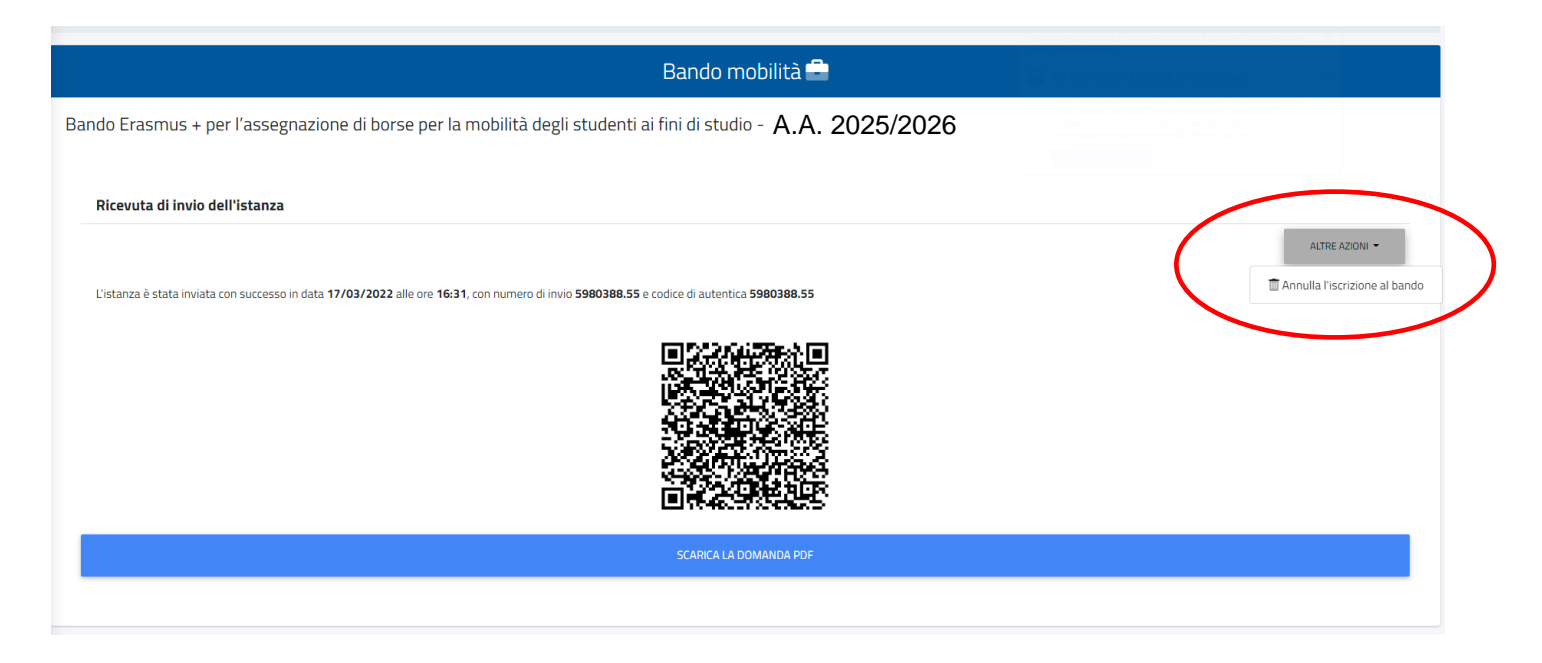

Lo studente che ha inviato la propria candidatura errata, può eliminarla dal pulsante Annulla l'iscrizione al bando, inserendone una nuova, come mostrato sopra.

Per supporto e informazioni scrivere a <u>erasmus@unitus.it</u>.